# Etsy Multi-Account Magento 2 Integration User Guide

by CedCommerce Products Documentation

| 1. Overview                          | . 3 |
|--------------------------------------|-----|
| 2. Installation of Extension         | . 3 |
| 3. Install PHP SDK                   | . 3 |
| 4. Retrieve the Etsy API Credentials | . 4 |
| 5. Etsy Multi-Account Configuration  | . 6 |
| 6. Manage Etsy Multi-Account         | 11  |
| 6.1. To Create New Account           | 11  |
| 6.2. Edit, Fetch and Sync categories | 14  |
| 7. Manage Profile                    | 17  |
| 7.1. Add New Profile                 | 17  |
| 7.2. Edit the existing Profile       | 22  |
| 7.3. Submit Actions in Bulk          | 24  |
| 8. Manage Products                   | 27  |
| 9. Manage Orders                     | 29  |
| 10. Third Party Product              | 30  |
| 11. Shipment Template                | 33  |
| 12. Developer Options                | 35  |
| 12.1. Cron Logs                      | 35  |
| 12.2. Inventory Cron Scheduler       | 36  |
| 12.3. Etsy Logs                      | 37  |
| 13. Help & Support                   | 39  |

### 1. Overview

CedCommerce has developed Etsy Multi-Account Magento 2 Integration extension to enable the seller's list products easily on Etsy using the multi-accounts. The advanced, easy to use Etsy Multi-Account Integration for Magento from CedCommerce brings you an exclusive option to list your products using multiple accounts on the Etsy marketplace and earn globally.

#### Key Features of Extension:

- Switch between multiple Etsy Accounts easily Start managing your eCommerce business and sell using multiple Etsy accounts, all at a single place.
- Sending products on Etsy gets easy Create a profile for the similar type of products, add the products to it, and send those on Etsy every time, easily.
- Upload products on Etsy in one go With the seller-friendly interface, it enables you to send the Magento products on Etsy in an instant.
- Activate/Deactivate products on Etsy Deactivate your listed products on the Etsy marketplace and retire them. When needed, activate them once again.
- Map Magento attributes with Etsy The advanced extension enables you to map the Magento 2 store's product attributes to that of the Etsy marketplace.

### 2. Installation of Extension

#### **To Install Extension:**

- 1. Log in the FTP, and then go to Magento 2 root folder (generally present under the public\_html folder).
- 2. Create a new folder named code under the app folder; under code folder, create a folder named Ced.
- 3. Upload or Drag and Drop app/code/Ced/EtsyMultiAccount
- 4. After successfully uploading the directory, the extension will be installed or upgraded.
- 5. Now run the following upgrade command in cmd:

php bin/magento setup:upgrade php bin/magento setup:di:compile php bin/magento setup:static-content:deploy chmod -R 777 generated/ chmod -R 777 pub/ chmod -R 777 var/

### 3. Install PHP SDK

#### To Install PHP SDK,

- 1. Go to the https://github.com/cedcommerce/etsy-php(https://github.com/cedcommerce/etsy-php)
- 2. Scroll down to the Etsy PHP SDK section. The page appears as shown in the following figure:

### Etsy PHP SDK Duild passing

Based on Etsy Rest API description output, this wrapper provides a simple client with all available methods on Etsy API (thanks to the \_\_call magic PHP method!), validating its arguments on each request (Take a look to for full list of methods and its arguments).

### I'm looking for help

Lately, I couldn't dedicate the time I think this repo deserved, so I'm looking for help!

### Requirements

Note: I will be working on remove this dependencies

- cURL devel:
  - Ubuntu: sudo apt-get install libcurl4-dev
  - Fedora/CentOS: sudo yum install curl-devel
- OAuth pecl package:
  - sudo pecl install oauth
  - $\circ$  And then add the line <code>extension=oauth.so</code> to your <code>php.ini</code>
- 3. Make sure that the mentioned requirements are fulfilled.
- 4. After fulfilling the requirements, Now run the following command for installing the SDK composer require cedcommerce/etsy-php

### 4. Retrieve the Etsy API Credentials

The merchant has to first create a seller account in the Etsy seller panel. Once the seller account is created and is approved by Etsy, the store owner has to retrieve the API Credentials. The merchant has to enter these API Key details on the Etsy Developers page.

#### To Retrieve API Key Details from Etsy,

1. Go to the https://www.etsy.com/developers(https://www.etsy.com/developers) link.

The page appears as shown in the following figure:

| Etsy Search f           | for items or shops                                                                                       | s             | Search                  |                                                                                                    | Sell                                                       | on Etsy Register Sig   | n in Basket |
|-------------------------|----------------------------------------------------------------------------------------------------|---------------|-------------------------|----------------------------------------------------------------------------------------------------|------------------------------------------------------------|------------------------|-------------|
| Jewellery & Accessories | Clothing & Shoes                                                                                         | Home & Living | Wedding & Party         | Toys & Entertainment                                                                                      | Art & Collectibles                                         | Craft Supplies & Tools | Vintage     |
| H                       | ome > Developers                                                                                         |               |                         |                                                                                                    |                                                            |                        |             |
|                         | Developers Home Documentation Discussion API Terms of Use Your Developer Account Register as a developer | Developers Y  | our place to code all t | hings handmade<br>Stay on Top<br>Get updates in real-tir<br>new activity and send<br>Learn More About Rea | me. Monitor trends, w<br>I notifications.<br>al-Time Feeds | vatch for              |             |

- 2. Enter your Username and password to sign up for your Etsy account.
- 3. Once get logged in, then Register as a developer
  - The page appears as shown in the following figure:

| Etsy           | Search for | r items or shops               | S             | earch                   |                                                               | Sell                                            | on Etsy Register           | Sign in Basket |  |
|----------------|------------|--------------------------------|---------------|-------------------------|---------------------------------------------------------------|-------------------------------------------------|----------------------------|----------------|--|
| Jewellery & Ac | cessories  | Clothing & Shoes               | Home & Living | Wedding & Party         | Toys & Entertainment                                          | Art & Collectibles                              | Craft Supplies 8           | Tools Vintage  |  |
|                | Hom        | ne - <u>Developers</u>         |               |                         |                                                               |                                                 |                            |                |  |
|                |            |                                |               |                         |                                                               |                                                 |                            |                |  |
|                | D          | evelopers Home                 | Developers Yo | our place to code all t | nings handmade                                                |                                                 |                            |                |  |
|                | D          | ocumentation                   |               |                         |                                                               |                                                 |                            |                |  |
|                |            | Discussion                     |               |                         | Merchandise, Search                                           | and Connect                                     |                            |                |  |
|                | Α          | IPI Terms of Use               |               |                         |                                                               |                                                 |                            |                |  |
|                | Y          | our Developer Account          |               |                         | Explore Etsy's market<br>from over 800,000 s<br>they'll love. | place of over 8 millio<br>ellers. Connect buyer | n listings<br>s with items |                |  |
|                | R          | <u>legister as a developer</u> | •             |                         | <u>Learn More About Bu</u>                                    | <u>iyer Tools</u>                               |                            |                |  |
|                |            |                                |               |                         |                                                               |                                                 | 00                         |                |  |

- 4. Once registration is done, your App has been made.
- 5. Then, get the API key credentials,
  - Key string
  - Shared Secret

The page appears as shown in the following figure:

| Developers Home        | Apps You've     | e Made                                             |                                 |                       |                 |                    |             |
|------------------------|-----------------|----------------------------------------------------|---------------------------------|-----------------------|-----------------|--------------------|-------------|
| Documentation          | Live Apps       |                                                    |                                 |                       |                 |                    |             |
| Discussion             | Name            |                                                    |                                 |                       | App (           | Callen             |             |
| API Terms of Use       | Name            |                                                    |                                 |                       | App             | Saliciy            |             |
|                        |                 |                                                    |                                 |                       | Not put         | olic               |             |
| Your Developer Account |                 | If you'd like to edit<br>contact us at <u>deve</u> | t your app det<br>eloper@etsy.c | tails, please<br>:om. |                 |                    |             |
| Apps You've Made       | SEE API KEY DET | AILS -                                             |                                 |                       |                 |                    |             |
| Create a New App       |                 | KEYSTRING                                          |                                 |                       | SHARED SECRI    | ET                 |             |
| Shop Settings          |                 |                                                    |                                 |                       |                 |                    |             |
|                        |                 |                                                    |                                 |                       |                 | LIMITS (DER        |             |
|                        |                 | SERVICE                                            | PUBLIC RATE                     | LIMITS                | USER)           | LIMITO (PER        | STATUS      |
|                        |                 | Production API                                     | 100 per<br>sec.                 | 500,000 per<br>day    | 100 per<br>sec. | 500,000 per<br>day | Full Access |
|                        |                 |                                                    |                                 |                       |                 |                    |             |

### 5. Etsy Multi-Account Configuration

After obtaining the API credentials from the Etsy Developer account, the Magento 2 store owner has to paste them into the respective fields displayed on the Etsy Multi-Account Configuration page of the admin panel.

#### To Set up Configuration Settings,

- 1. Go to the Magento 2 Admin panel.
- 2. On the left navigation bar, click the **Etsy Multi-Account Integration** menu. The menu appears as shown below:

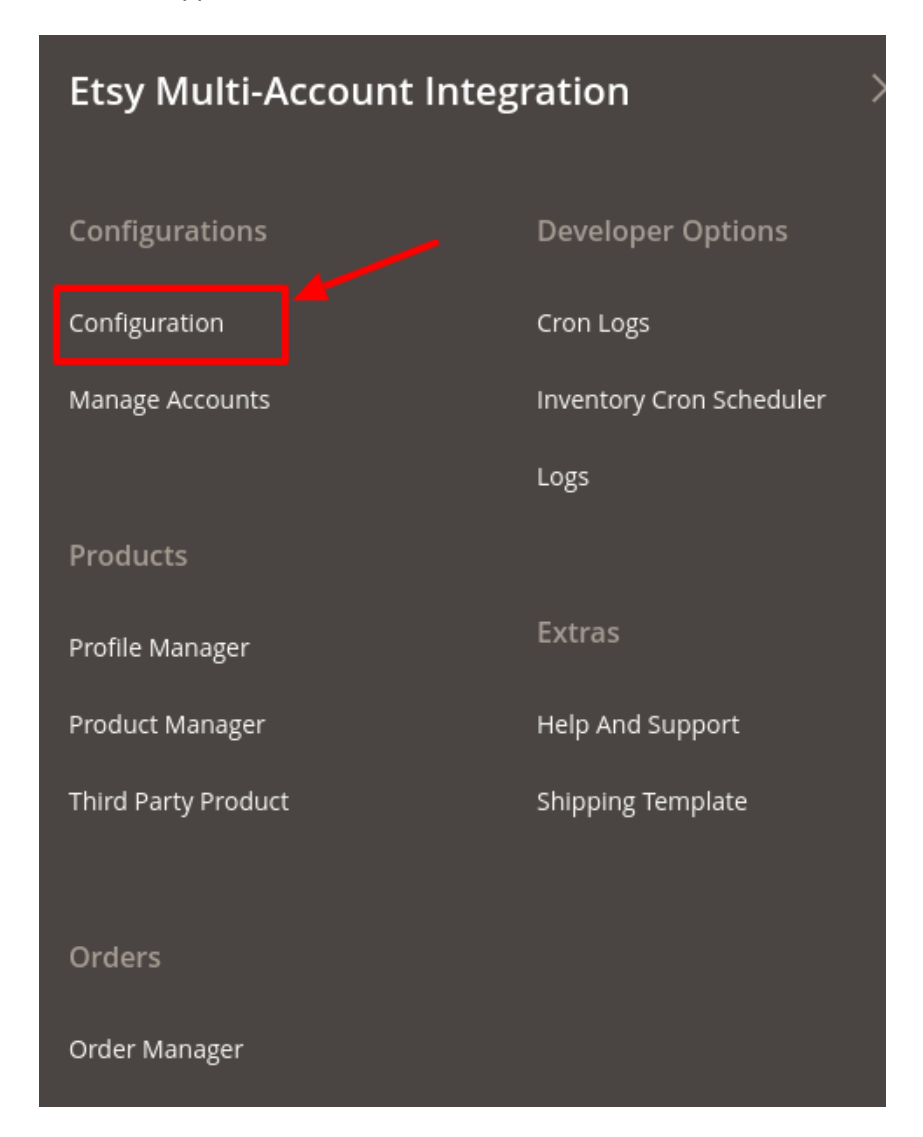

#### 3. Click **Configuration.**

The **Configuration Page** appears as shown in the following figure:

 $\odot$ 

| Configuration                  |                                                | Q 🥵 .       |
|--------------------------------|------------------------------------------------|-------------|
| Store View: Default Config 👻 🕐 |                                                | Save Config |
|                                | Etsy multi-Account Api Settings                | $\odot$     |
|                                | Product Upload Settings                        | $\odot$     |
|                                | Etsy Multi-Account Order Setting               | $\odot$     |
|                                | Etsy Multi-Account Third Party Product Setting | $\odot$     |
|                                | Cron Setting                                   | $\odot$     |

4. In the right panel, click on **Etsy Multi-Account API Settings** The tab is expanded as shown:

| ettings             |                                |                         | $\odot$                 |
|---------------------|--------------------------------|-------------------------|-------------------------|
| Enabled<br>[global] | Yes                            | •                       |                         |
|                     | ettings<br>Enabled<br>[global] | Enabled<br>[global] Yes | Enabled<br>[global] Yes |

Under Etsy Multi-Account API Settings, in the Enabled option select Yes.
5. Now in the right panel click on Product Upload Settings.

The tab is expanded as shown:

**Product Upload Settings** 

| Who Made<br>[global]                     | i did                                                                         | •  |
|------------------------------------------|-------------------------------------------------------------------------------|----|
| When Made<br>[global]                    | made - to - order                                                             | •  |
| State<br>[global]                        | Draft                                                                         | •  |
| Product Price<br>[global]                | Default Magento Price                                                         | •  |
|                                          | Select to send different product price to<br>etsymultiaccountmultiaccount.com |    |
| Product Inventory<br>[global]            | Default Magento Qunatity                                                      | •  |
|                                          | Select to send different product inventory to <b>etsymultiaccount.com</b>     |    |
| Do you have Water mark image<br>[global] | No                                                                            | •  |
|                                          | Set yes if you want to send water mark image on <b>etsymultiaccount.c</b>     | om |
| Convert Currency                         | No                                                                            | •  |
| L03                                      | Auto Convert Current based on location of account.                            |    |

- Under **Product Upload Settings**, do the following steps:
  - In the Who Made list, select the option of who made the product.
  - In the When Made list, select the option from the list when was the product made.
  - In the State list, select the state of the product.
  - In the **Product Price** option, select one of the following options:
    - a. Increase by Fixed Price: If selected, then the Modify by Fix Price field appears.
      - b. Increase by Fixed Percentage: If selected, then the Modify by Percentage Price field appears.

Enter the numeric value to increase the price of the Etsy product price by the entered value % of Magento price.

For Example,

Magento 2 price + 5% of Magento 2 price.

Magento 2 Price = 100

Select Increase By Fixed Percentage option

Modify by Percentage Price = 5

100 + 5% of 100 = 100 + 5 = 105

- Thus, Etsy Product Price = 105
- c. **Decrease by Fixed Price**: If selected, then the Modify by Fix Price field appears.
- d. **Decrease by Fixed Percentage**: If selected, then the Modify by Percentage Price field appears.

Enter the numeric value to decrease the price of the Etsy product price by the entered value % of Magento 2 price.

```
For Example,
Magento 2 price -5\% of Magento 2 price.
Magento 2 Price = 100
Select Decrease By Fixed Percentage option
Modify by Fix Price = 5
100 - 5\% of 100 = 100 - 5 = 95
Thus, Etsy Product Price = 95
```

- In **Product Inventory** option, select one of the following options:
  - a. **Increase by Fixed Quantity:** If selected, then the Modify by Fix Quantity field appears.
  - b. **Decrease by Fixed Quantity:** If selected, then the Modify by Fix Quantity field appears.
- In the Watermark image box, select the Yes option, if you want to send a watermark image on Etsy multi-account.
- In the Convert Currency option, select the option Yes if you want to convert the currency based on location account.

6. In the right panel, click on the Etsy Multi-Account Order Setting.

The tab expands as shown below:

#### Etsy Multi-Account Order Setting

| Order Notification Email<br>[global]             | dd                                                   |
|--------------------------------------------------|------------------------------------------------------|
| Etsy Order Id Prefix<br>[global]                 |                                                      |
|                                                  | Prefix for Etsy Order Increment ID                   |
| Order Fetch For Out Of Stock Product<br>[global] | No                                                   |
| Auto Order Fetch<br>[global]                     | No                                                   |
|                                                  | Auto fetch order from Etsy                           |
| Tracking Number Available<br>[global]            | No                                                   |
|                                                  | Tracking Number Required for Shipment                |
| Select Store<br>[global]                         | Default Store View                                   |
| Shipping Method of Etsy Orders<br>[global]       | Fixed •                                              |
| Payment Method of Etsy Orders<br>[global]        | Check / Money order 🔹                                |
| Create Real Customer<br>[global]                 | No                                                   |
| Create New Product (if Not Exist)<br>[global]    | No                                                   |
|                                                  | Create New Product if SKU not found in Magento Store |
| Customer First Name<br>[global]                  | dd                                                   |
| Customer Last Name<br>[global]                   | dd                                                   |
| Customer Group<br>[global]                       | NOT LOGGED IN                                        |
| Customer Email<br>[global]                       | dd                                                   |
| Customer Password<br>[global]                    | dd                                                   |

- Under Etsy Muti-Account Order Settings, do the following steps:
  - In Order Notification Email, enter the email id on which you want to receive the order notifications.
  - In Etsy Order Id Prefix, enter Prefix for Etsy Order Increment id.
  - In Order Fetch for Out of Stock Product, select the Yes option to fetch the order for out of stock products.
  - In Auto Order Fetch, select the Yes option to auto-fetch order from Etsy multi-account.
  - In Tracking Number Available, select the Yes option if you require a tracking number for the shipment.
  - In the **Select Store**, select the store view.
  - In the Shipping Method for Etsy Orders, select the shipment method for Etsy multiaccount orders.
  - In the Payment Method of Etsy Orders, select the payment method for Etsy multi-account

6

orders.

In Create Real Customer, select the option Yes if you want to create a customer with its name.

\*Note: If the admin select No option then, another field appears as shown in the figure above. Fill out the details of Customer First Name, Customer Last Name, Customer Group, Customer Group, Customer Email, and Customer Password. These details entered will be shown instead of the real customer name when the option is selected as No.\*

- In the Create New Product(If Not Exist), create new products if SKU not found in the Magento store.
- 7. In the right panel, click on the **Etsy Multi-Account Third Party Product Setting.** The tab expands as shown below:

| Etsy Multi-Account | Third | Party | Product | Setting |
|--------------------|-------|-------|---------|---------|
|--------------------|-------|-------|---------|---------|

| Sync Product on the bases of<br>[global]  | Listing Id                          | • | ? |
|-------------------------------------------|-------------------------------------|---|---|
|                                           | Select the field                    |   |   |
| Magento Attribute<br>[global]             |                                     | • |   |
|                                           | Select the attribute for listing id |   |   |
| Auto Fetch Third Party product [global]   | No                                  | • | 0 |
| Auto Sync Third Party product<br>[global] | No                                  | • | 0 |

- Under Etsy Multi-Account Third Party Product Setting, do the following steps:
  - In Sync Product on the bases, select the option on which basis you need to sync the Etsy multi-account products.
  - In Magento Attribute, select the Magento attribute for listing.
  - In Auto Fetch Third Party Product, select the Yes option to automatically fetch third-party products.
  - In Auto Sync Third Party Product, select the Yes option, to automatically synchronize third party products.
- 8. In the right panel, click on the Cron Setting.

The tab expands as shown below:

| Cron S | Setting |
|--------|---------|
|--------|---------|

| Auto Inventory Sync<br>[global]      | No                                               | • |
|--------------------------------------|--------------------------------------------------|---|
|                                      | Auto Update inventory on Etsy While Product Edit |   |
| Auto Update Order Status<br>[global] | No                                               | • |
|                                      | Auto Update Status of Order From Etsy            |   |

- Under Cron Settings, do the following steps:
  - In Auto Inventory Sync, select Yes option to automatically update inventory while the products edit.

- In Auto Update Order Status, select the Yes option, to automatically update the status of orders from Etsy multi-account.
- 9. Click on the Save Config button to save the configurations done.

### 6. Manage Etsy Multi-Account

After the configuration, you need o to manage the account in Etsy Multi-Account.To manage accounts you can perform the following actions:

- Create a New Account
- Edit, Fetch and Regenerate categories
- Perform Actions in Bulk

### 6.1. To Create New Account

#### To Create A New Account,

- 1. Go to the Magento 2 Admin panel.
- 2. On the left navigation bar, click the **Etsy Multi-Account Integration** menu. The menu appears as shown below:

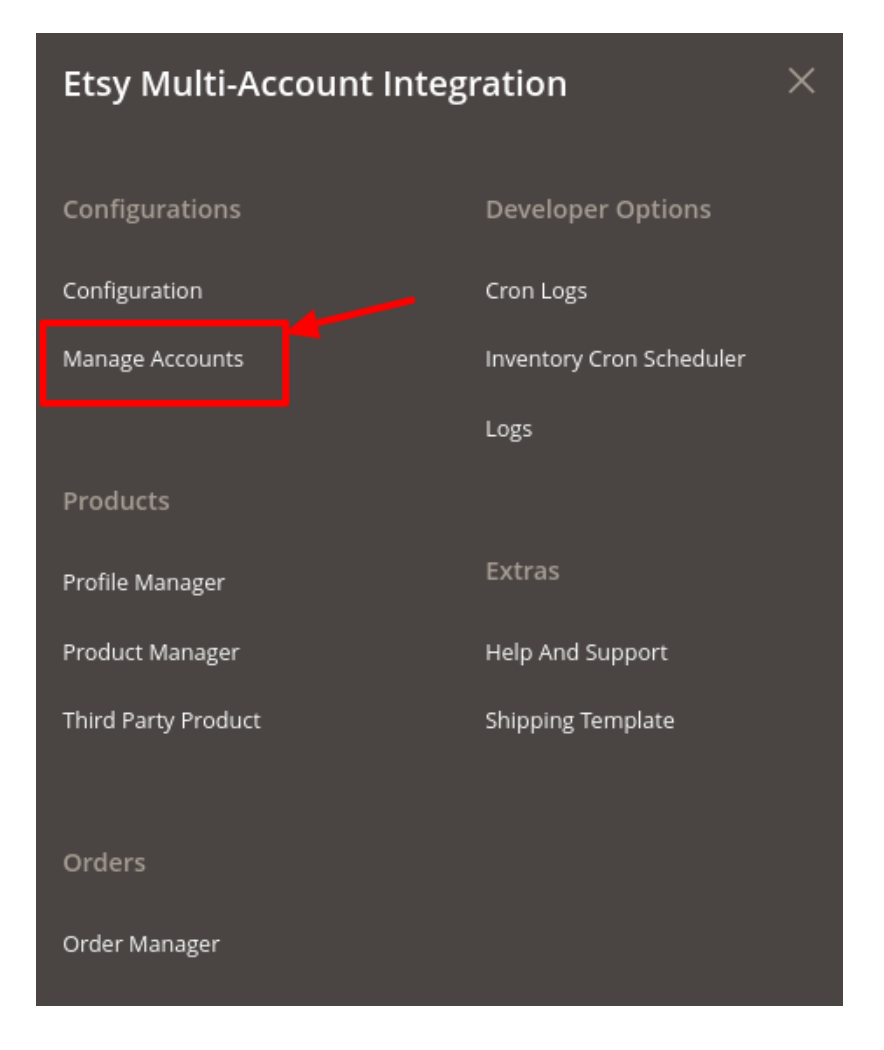

#### 3. Click Manage Accounts.

The Manage Accounts page appear as shown in the following figure:

| Mar   | nage | Accou             | nt              |              |                  |              |                        |                  |           |                |                   | Q 🧯                      | 4                                   |
|-------|------|-------------------|-----------------|--------------|------------------|--------------|------------------------|------------------|-----------|----------------|-------------------|--------------------------|-------------------------------------|
|       |      |                   |                 |              |                  |              |                        |                  |           |                |                   |                          | Add Account                         |
|       |      |                   |                 |              |                  |              |                        |                  |           | <b>Filters</b> | <b>●</b> Defa     | ult View 🔻               | 🔅 Columns 🔻                         |
| Actio | ns   |                   | ▪ 3 r           | ecords found |                  |              |                        |                  |           | 20 <b>•</b> pe | er page           | <                        | 1 of 1 >                            |
|       |      | Account<br>Status | Account<br>Code | Key String   | Shared<br>Secret | Access Token | Access Token<br>Secret | Verifier<br>Code | User Name | Shop Name      | Store<br>Language | Magento<br>Store         | Actions<br>(Edit/Fetch<br>Category) |
|       | 4    | Enabled           |                 | ι.           |                  |              |                        |                  |           |                | en                | Default<br>Store<br>View | <b>∕ 0</b> C                        |
|       | 3    | Enabled           |                 | 2            |                  |              |                        |                  |           |                | en                | Default<br>Store<br>View | <b>∕ 0</b> C                        |
|       | 1    | Enabled           |                 | t            |                  |              |                        |                  |           |                | en                | Default<br>Store<br>View | <b>∕ ∆</b> C                        |

- 4. To add a new account, click on the **Add Account** button on the top right corner.
- 5. You will be redirected to a new page:

| New Account            |      | Q 📫         |
|------------------------|------|-------------|
| Ø                      |      | ← Back Save |
| Account Information    |      |             |
| Account Status Enabled | No • |             |
| Account Code *         |      | 0           |
| Key String *           |      | 0           |
| Shared Secret *        |      | 0           |
| User Name *            |      | 0           |
| Shop Name *            |      | 0           |
| Access Token           |      |             |
| Access Token Secret    |      |             |
| verifier Code          |      |             |

- 6. Under Account Information, do the following steps:
  - In Account, Status Enabled, enable the status of your account.
  - In Account Code, enter the code for your account.
  - In Key String, paste the corresponding value copied from the Etsy Developer panel.
  - In Shared Secret, paste the corresponding secret key copied from the Etsy Developer panel.
     \*Note: For Username and Shop name, you first need to login in Etsy developer account, Click on Profile Button. The page appears as shown in the following figure:

|                                | We updated o                                                            | our Privacy Policy and | I Terms of Use. <u>Learn more.</u>                                                                                                    |                    |                        | ×       |
|--------------------------------|-------------------------------------------------------------------------|------------------------|----------------------------------------------------------------------------------------------------|--------------------|------------------------|---------|
| Etsy Search for items or shops | Sear                                                                    | rch                    |                                                                                                    |                    | A Shop Manager         | Basket  |
| Jewellery & Accessorie         | Home & Living<br>O Following O Followers<br>Q Lucknow<br>✓ Edit Profile | •                      | Toys & Entertainment           About           Joined November 25, 2016           Image: Constraint of the second second secon | Art & Collectibles | Craft Supplies & Tools | Vintage |

In the User Name box, enter the User Id from the Etsy Developer panel account.
 The page appears from where you get the username as shown in the following figure:

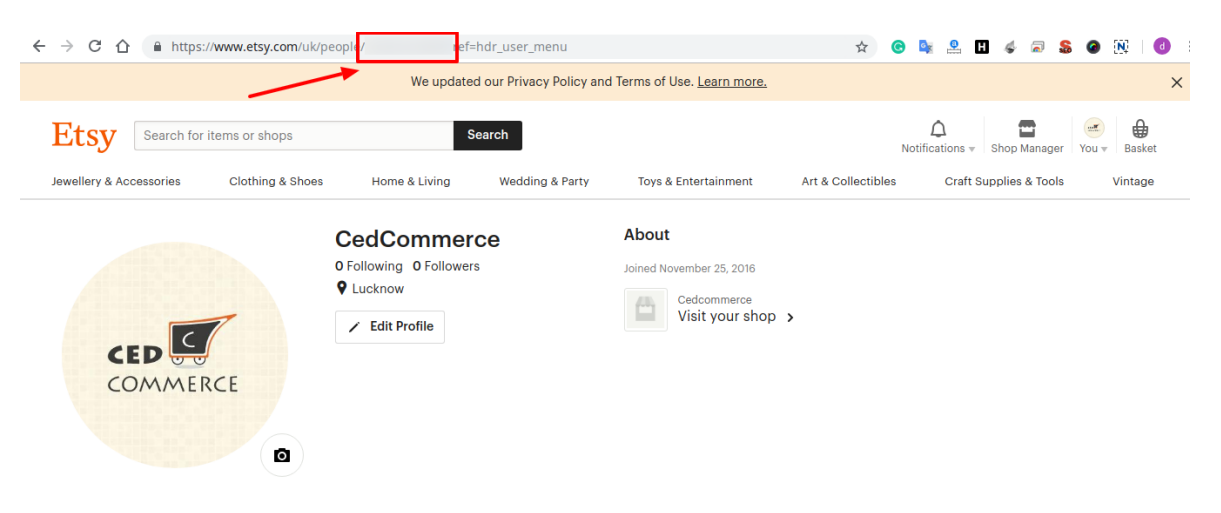

- Copy the user name from the highlighted section as shown in the image above.
- In the Shop Name box, enter the Shop Name from the Etsy Developer panel account.
   The page appears from where you get the Shop name as shown in the following figure:

|                                          | We updated ou                                          | ur Privacy Policy and | d Terms of Use. <u>Learn more.</u>                                                                                    |                   |                              |              | × |
|------------------------------------------|--------------------------------------------------------|-----------------------|----------------------------------------------------------------------------------------------------|-------------------|------------------------------|--------------|---|
| Etsy Search for items or shops           | Sear                                                   | ch                    |                                                                                                    |                   | Notifications v Shop Manager | you ▼ Basket |   |
| Jewellery & Accessories Clothing & Shoes | Home & Living                                          | Wedding & Party       | Toys & Entertainment                                                                                                  | Art & Collectible | s Craft Supplies & Tools     | Vintage      |   |
| COMMERCE                                 | O Following O Followers<br>Q Lucknow<br>C Edit Profile |                       | About<br>Joined November 25, 2016<br>Toined November 25, 2016<br>Toined November 25, 2016<br>Toined November 25, 2016 | ,<br>,            |                              |              |   |

- You can copy the Shop Name and paste in the Magento Admin Seller panel.
- After entering all the above details click on the Save button.

• After saving, the details in **Access Token**, **Access Token Secret** and **Verifier Code** will automatically be fetched.

### 6.2. Edit, Fetch and Sync categories

#### To Edit, Fetch and Sync Categories,

#### To Fetch a Category:

- 1. Go to the Magento 2 Admin panel.
- 2. On the left navigation bar, click the **Etsy Multi-Account Integration** menu. The menu appears as shown below:

| Etsy Multi-Account Inte | gration                  | × |
|-------------------------|--------------------------|---|
| Configurations          | Developer Options        |   |
| Configuration           | Cron Logs                |   |
| Manage Accounts         | Inventory Cron Scheduler |   |
|                         | Logs                     |   |
| Products                |                          |   |
| Profile Manager         | Extras                   |   |
| Product Manager         | Help And Support         |   |
| Third Party Product     | Shipping Template        |   |
|                         |                          |   |
| Orders                  |                          |   |
| Order Manager           |                          |   |

#### 3. Click Manage Accounts.

The Manage Accounts page appear as shown in the following figure:

| Mar    | nage | Accou             | nt              |            |                  |              |                        |                  |           |                             |                   | Q 🧯                      | 4                                   |
|--------|------|-------------------|-----------------|------------|------------------|--------------|------------------------|------------------|-----------|-----------------------------|-------------------|--------------------------|-------------------------------------|
|        |      |                   |                 |            |                  |              |                        |                  |           |                             |                   |                          | Add Account                         |
| Action | ons  |                   |                 |            |                  |              |                        |                  |           | ▼ Filters       20     ▼ pe | • Defa<br>er page | ult View 👻               | ♣ Columns ▼ 1 of 1 >                |
| •      | ID † | Account<br>Status | Account<br>Code | Key String | Shared<br>Secret | Access Token | Access Token<br>Secret | Verifier<br>Code | User Name | Shop Name                   | Store<br>Language | Magento<br>Store         | Actions<br>(Edit/Fetch<br>Category) |
|        | 4    | Enabled           |                 |            | ,                |              |                        |                  |           |                             | en                | Default<br>Store<br>View |                                     |
|        | 3    | Enabled           |                 |            |                  |              |                        |                  |           |                             | en                | Default<br>Store<br>View | <b>∕ ∆</b> C                        |
|        | 1    | Enabled           |                 |            |                  |              |                        |                  |           |                             | en                | Default<br>Store<br>View | <b>∧</b> QG                         |

- 4. Under the Actions column, click on the Fetch button for the selected account to fetch the categories.
- 5. The categories will be fetched and a success message will be displayed on the screen.

#### **To Edit an Account Information**

1. In the Manage Accounts page, select the desired account you want to edit.

| Manage Account Q 🔎 |    |                   |                 |              |                  |              |                        |                  |           |                | <mark>#</mark>    |                          |                                     |
|--------------------|----|-------------------|-----------------|--------------|------------------|--------------|------------------------|------------------|-----------|----------------|-------------------|--------------------------|-------------------------------------|
|                    |    |                   |                 |              |                  |              |                        |                  |           |                |                   |                          | Add Account                         |
| Actio              | ns |                   | ▼ 3r            | ecords found |                  |              |                        |                  |           | <b>Filters</b> | Defa<br>er page   | ult View ▼               | Columns •                           |
|                    |    | Account<br>Status | Account<br>Code | Key String   | Shared<br>Secret | Access Token | Access Token<br>Secret | Verifier<br>Code | User Name | Shop Name      | Store<br>Language | Magento<br>Store         | Actions<br>(Edit/Fetch<br>Category) |
|                    | 4  | Enabled           |                 |              | ,                |              |                        |                  |           |                | en                | Default<br>Store<br>View | <b>∕</b> ∿∆C                        |
|                    | 3  | Enabled           |                 |              |                  |              |                        |                  |           |                | en                | Default<br>Store<br>View | <b>∕ 6</b> C                        |
|                    | 1  | Enabled           |                 |              |                  |              |                        |                  |           |                | en                | Default<br>Store<br>View | <b>∕ 6</b> C                        |

- 2. Under the Actions column, click on the Edit button.
- 3. After clicking you will be redirected to the page:

|                          |                      | Q 🔎                |
|--------------------------|----------------------|--------------------|
| 0                        |                      | ← Back Delete Save |
| Account Information      |                      |                    |
| Account Status Enabled   | Yes •                |                    |
| Account Code             |                      |                    |
| Key String               | 9                    |                    |
| Shared Secret            |                      |                    |
| User Name                |                      |                    |
| Shop Name                |                      |                    |
| Access Token             |                      |                    |
| Access Token Secret      |                      |                    |
| verifier Code            |                      |                    |
| Other Information        |                      | $\odot$            |
| Country                  |                      |                    |
| Select Shop Section      | ·                    |                    |
| Select Shipping Template | •                    |                    |
| Stores                   | Default Store View 🔹 |                    |
| Etsy Stores              | English v            |                    |

- 4. You can edit the information and then click on the Save button.
- 5. The details will be edited.

#### To Regenerate Tokens,

1. In the Manage Accounts page, select the desired account to regenerate the tokens.

| Mar    | lanage Account Q 🔎         |                   |                 |            |                  |              |                        |                  |           |           |                   | 4                        |                          |
|--------|----------------------------|-------------------|-----------------|------------|------------------|--------------|------------------------|------------------|-----------|-----------|-------------------|--------------------------|--------------------------|
|        |                            |                   |                 |            |                  |              |                        |                  |           |           |                   |                          | Add Account              |
| Action | T Filters 👁 Default View - |                   |                 |            |                  |              |                        |                  |           |           | Columns •         |                          |                          |
| Actio  | ns                         |                   | • 31            |            |                  |              |                        |                  |           | 20 • pe   | er page           |                          | Actions                  |
|        | ID †                       | Account<br>Status | Account<br>Code | Key String | Shared<br>Secret | Access Token | Access Token<br>Secret | Verifier<br>Code | User Name | Shop Name | Store<br>Language | Magento<br>Store         | (Edit/Fetch<br>Category) |
|        | 4                          | Enabled           |                 |            | ÷                |              |                        |                  |           |           | en                | Default<br>Store<br>View | <b>₹</b> C               |
|        | 3                          | Enabled           |                 |            |                  |              |                        |                  |           |           | en                | Default<br>Store<br>View | <b>∧Q</b> G              |
|        | 1                          | Enabled           |                 |            |                  |              |                        |                  |           |           | en                | Default<br>Store<br>View | <b>∧©</b> G              |

2. Click on the Regenerate button.

3. The Access Token and Access Token Secret will be regenerated for the selected account.

#### To Submit Actions in Bulk,

- 1. In the Manage Accounts page, select the desired accounts you want to perform the Actions.
- 2. Then click on **Actions** in the left side of the page:

| Manage Account                      |                  |              |                        |                  |           |                |                   | Q 🏚              | ໟ.                                  |
|-------------------------------------|------------------|--------------|------------------------|------------------|-----------|----------------|-------------------|------------------|-------------------------------------|
|                                     |                  |              |                        |                  |           |                |                   |                  | Add Account                         |
|                                     |                  |              |                        |                  |           | <b>Filters</b> | <b>⊙</b> Defa     | ult View 🔻       | 🏠 Columns 👻                         |
| Actions   Actions   3 records found |                  |              |                        |                  |           | 20 <b>•</b> pe | er page           | <                | 1 of 1 >                            |
| Disable Dunt e Key String           | Shared<br>Secret | Access Token | Access Token<br>Secret | Verifier<br>Code | User Name | Shop Name      | Store<br>Language | Magento<br>Store | Actions<br>(Edit/Fetch<br>Category) |
| Enable                              |                  |              |                        |                  | 1         |                |                   |                  |                                     |

- 3. Select the desired action **Delete**, **Disable** or **Enable** to perform on the accounts.
- 4. The chosen action will be performed on the selected accounts.

### 7. Manage Profile

#### To Manage Profiles Sellers can do the following tasks:

- 1. Add new profile
- 2. Edit the existing profile
- 3. Bulk Action on the Selected Profiles

### 7.1. Add New Profile

#### To Add a New Profile,

- 1. Go to the Magento 2 Admin panel.
- 2. On the left navigation bar, click the **Etsy Multi-Account Integration** menu. The menu appears as shown below:

| Etsy Multi-Account Integ | ration                   | × |
|--------------------------|--------------------------|---|
| Configurations           | Developer Options        |   |
| Configuration            | Cron Logs                |   |
| Manage Accounts          | Inventory Cron Scheduler |   |
|                          | Logs                     |   |
| Products                 |                          |   |
| Profile Manager          | Extras                   |   |
| Product Manager          | Help And Support         |   |
| Third Party Product      | Shipping Template        |   |
|                          |                          |   |
| Orders                   |                          |   |
| Order Manager            |                          |   |

#### 3. Click Profile Manager.

The Manage Profile Page appears as shown:

| Mar    | nage Pro | ofile                               |          | Q 🥵          |                |                       |         |
|--------|----------|-------------------------------------|----------|--------------|----------------|-----------------------|---------|
|        |          |                                     |          | Add New Pr   | ofile          |                       |         |
|        |          |                                     |          |              | <b>Filters</b> | ● Default View 👻 🏠 Co | lumns 👻 |
| Action | ns       | <ul> <li>4 records found</li> </ul> |          |              | 20 🔻 per p     | age < 1 of            | 1 >     |
| V      | ID i     | Profile Code                        | Accounts | Profile Name | Status         | Product Count         | Action  |
|        | 1        |                                     |          |              | Enabled        | 3                     | Edit    |
|        | 3        |                                     |          |              | Enabled        | 2                     | Edit    |
|        | 4        |                                     |          |              | Enabled        | 4                     | Edit    |
|        | 5        |                                     |          |              | Enabled        | 0                     | Edit    |

4. Click the Add New Profile

The New Profile page appears as shown in the following figure:

| New Profile          |                        |                        |                |       | Q                   | 45       |
|----------------------|------------------------|------------------------|----------------|-------|---------------------|----------|
|                      |                        | ← Back                 | Delete         | Reset | Save and Continue E | dit Save |
| PROFILE INFORMATION  | Profile Information    |                        |                |       |                     |          |
| Profile info         | Accounts *             | v Plassa               |                |       |                     |          |
| Category & Attribute | Select Acc             | ounchease              |                |       |                     |          |
| Other Details        | Profile Code *         | al use. Must be unique | with no spaces |       |                     |          |
| Profile Products     | Profile Name *         |                        |                |       |                     |          |
|                      | Profile Status Disable | ed 💌                   |                |       |                     |          |

- 5. In the right panel, under **Profile Information**, do the following steps:
  - In **Accounts**, select the Account.
  - In the Profile Code box, enter a profile code.
    - Note: It is only for internal use. Use the unique profile code with no spaces. Start with small letters.
  - In the **Profile Name** box, enter the name of the profile.
     Note: Use the unique name to identify the profile.
  - $\circ~$  In the  $\ensuremath{\text{Profile Status}}$  list, select Enabled to enable the profile.
  - Note: The Inactive option disables the profile.
- 6. Click Save and Continue.
- 7. In the left navigation panel, click the **Category & Attribute.**

In the right panel, the page appears as shown in the following figure:

| New Profile          |                       |                    |               |               |       | Q 🏚                  | 45       |
|----------------------|-----------------------|--------------------|---------------|---------------|-------|----------------------|----------|
|                      |                       | ÷                  | Back          | Delete        | Reset | Save and Continue Ec | dit Save |
| PROFILE INFORMATION  | Category Mapping      |                    |               |               |       |                      |          |
| Profile info         | Root Level Category * | Please select root | t-category    | •             |       |                      |          |
| Category & Attribute | Level 1 Category 🔸    | Please select leve | l 1 category  | v             |       |                      |          |
| Other Details        | Level 2 Category 🔸    | Please select leve | l 2 category  | Ŧ             |       |                      |          |
| Profile Products     | Level 3 Category 🔸    | Please select leve | l 3 category  | Ŧ             |       |                      |          |
|                      | Level 4 Category 🔸    | Please select leve | 4 category    | Ŧ             |       |                      |          |
|                      | Level 5 Category *    | Please select leve | l 5 category  | ¥             |       |                      |          |
|                      | Level 6 Category *    | Please select leve | l 6 category  | ¥             |       |                      |          |
|                      | Etsy-Magento Requir   | ed Attributes M    | apping        |               |       |                      |          |
|                      | Etsy Attribute        |                    | Magento C     | atalog Attrib | ute   | Default Value        | Action   |
|                      | Product Name          | v                  | Product       | Name          | *     |                      |          |
|                      | SKU                   | Y                  | SKU           |               | •     |                      |          |
|                      | Description           | v                  | Descript      | ion           | •     |                      |          |
|                      | Add Attribute         |                    |               |               |       |                      |          |
|                      | Etsy / Magento Attrib | ute Mapping (V     | ariant Attr   | ibute Map     | ping) |                      |          |
|                      | Etsy Attribute        | Magento Cat        | talog Attribu | te            |       | Default Value        | Action   |
|                      | Add Attribute         |                    |               |               |       |                      |          |

- 8. In the right panel under Category Mapping, do the following steps:
  - In the **Root Level Category** list, select the required category. If the selected category has subcategories, then the next category level field is activated.
  - In the Level 1 Category list, select the required subcategory.
     Similarly, if this sub-category consists of the next level of subcategory, then the next category level is activated.
  - Select the categories until the last level of the selected category.
- 9. Scroll down to the Etsy-Magento Required Attributes Mapping section, and do the following steps:
  - In the **Magento Catalog Attribute** column, select the required Magento attribute from the corresponding list to map it with the corresponding Etsy attribute.

- Repeat the mapping of all the required Magento attributes listed with the corresponding Etsy attributes.
- 10. Click the Save and Continue button.
- 11. Now scroll down to **Etsy / Magento Attribute Mapping (Variant Attribute Mapping).** Under this section, the configurable products are mapped from Magento attributes to Etsy attributes.
- 12. In the left navigation panel, click **Other Details**.

In the right panel, the page appears as shown in the following figure:

| Ν | lew Profile            |               | ← Back                                                  | Delete | Reset | Save and Continue Edit | Save |
|---|------------------------|---------------|---------------------------------------------------------|--------|-------|------------------------|------|
|   | PROFILE INFORMATION    | Other Details |                                                         |        |       |                        |      |
|   | Profile Info           | Recipient     | Please Select the Recipient 🔹                           |        |       |                        |      |
|   | Category & Attribute 🖌 |               | please select the recipient                             |        |       |                        |      |
|   | Other Details          | Occasion      | Please Select the Occasion   please select the occasion |        |       |                        |      |
|   | Profile Products       | Tags          | en acifu tha tage with " " appretian                    |        |       |                        |      |
|   |                        |               | specify the tags with "," sepration                     |        |       |                        |      |

- 13. Under Other Details do the following steps:
  - In the **Recipient** list, select the required recipient.
  - In the Occasion list, select the required occasion.
  - In the **Tags** box, enter the required tag names separated with the comma.
- 14. Click the Save and Continue button
- 15. In the left navigation panel, click the Profile Products.

In the right panel, the page appears as shown in the following figure:

| New Profile            |        |              |                 |        |      |        |                   |                        | Q 🍂         | 45          |
|------------------------|--------|--------------|-----------------|--------|------|--------|-------------------|------------------------|-------------|-------------|
|                        |        |              |                 | ← Back | Dele | te Res | et S              | ave and (              | Continue Ed | it Save     |
| PROFILE INFORMATION    | Search | Reset Filter |                 |        |      |        |                   |                        |             |             |
| Profile info           | 0 reco | rds found    |                 |        |      | 20     | • per pa          | age                    | < 1         | of 1 >      |
| Category & Attribute 🖌 |        | Product I    | Product<br>Name | Туре   | Cat  | egory  | Product<br>Status | Attrib.<br>Set<br>Name | ѕки         | Price       |
| Other Details          | Yes 🔺  | From         |                 |        | •    | Ŧ      | •                 | •                      |             | From        |
| Profile Products       |        | То           |                 |        |      |        |                   |                        |             | To<br>USD V |

Since no products are assigned to the profile, there are no products listed in the table.

#### 16. Click the **Reset Filter** link.

All the products are listed in the table as shown in the following figure:

| New Profile            |         |                 |                     |                   |                     |                   |                        | Q 🥵          |             |
|------------------------|---------|-----------------|---------------------|-------------------|---------------------|-------------------|------------------------|--------------|-------------|
|                        |         |                 | ← Ba                | ck Dele           | te Rese             | t Sa              | ve and C               | ontinue Edit | Save        |
| PROFILE INFORMATION    | Search  | Reset Filter    |                     |                   |                     |                   |                        |              |             |
| Profile info           | 23 reco | rds found       |                     |                   | 20                  | per pa            | ge <                   | 1 0          | f 2 >       |
| Category & Attribute 🖌 |         | Product _<br>Id | Product Name        | Туре              | Category            | Product<br>Status | Attrib.<br>Set<br>Name | ѕки          | Price       |
| Other Details          | Any 🔻   | From            |                     | •                 | •                   | •                 | •                      |              | From        |
| Profile Products       |         | То              |                     |                   |                     |                   |                        |              | To<br>USD V |
|                        |         | 1               | IPHONE 7 Pluss      | Simple<br>Product | Default<br>Category | Enabled           | Default                | Iphone-7     | \$137.00    |
|                        |         | 3               | Mi A1 Stock Android | Simple<br>Product | Default<br>Category | Enabled           | Default                | mi-A1        | \$88.00     |

- 17. Select the checkboxes associated with the required products that you want to assign to the new profile. Note: You can assign one product to one profile only. It means, you can assign multiple products to the same profile but can associate a product only with one profile at one time. To assign a product to another profile, you have to remove that product from the currently assigned profile.
- 18. Click the Save button.
  - The created profile is saved and listed on the Manage Profile page.

### 7.2. Edit the existing Profile

#### To Edit Profile,

- 1. Go to the Magento 2 Admin panel.
- 2. On the left navigation bar, click the **Etsy Multi-Account Integration** menu. The menu appears as shown below:

| Etsy Multi-Account Integ | ration                   | × |
|--------------------------|--------------------------|---|
| Configurations           | Developer Options        |   |
| Configuration            | Cron Logs                |   |
| Manage Accounts          | Inventory Cron Scheduler |   |
|                          | Logs                     |   |
| Products                 |                          |   |
| Profile Manager          | Extras                   |   |
| Product Manager          | Help And Support         |   |
| Third Party Product      | Shipping Template        |   |
|                          |                          |   |
| Orders                   |                          |   |
| Order Manager            |                          |   |

3. Click **Profile Manager**. The **Manage Profile** Page appears as shown:

| Mar    | nage Pro | ofile                               |          |              |                | Q 4                                  |         |
|--------|----------|-------------------------------------|----------|--------------|----------------|--------------------------------------|---------|
|        |          |                                     |          |              |                | Add New Pi                           | rofile  |
| Action | ns       | <ul> <li>4 records found</li> </ul> |          |              | <b>Filters</b> | O Default View ▼ ☆ Co<br>Dage √ 1 of | lumns 🗸 |
|        | ID +     | Profile Code                        | Accounts | Profile Name | Status         | Product Count                        | Action  |
|        | 1        |                                     |          |              | Enabled        | 3                                    | Edit    |
|        | 3        |                                     |          |              | Enabled        | 2                                    | Edit    |
|        | 4        |                                     |          |              | Enabled        | 4                                    | Edit    |
|        | 5        |                                     |          |              | Enabled        | 0                                    | Edit    |

4. Scroll down to the required profile row. In the **Action** column of the respective row, click the **Edit** link. The profile editing page appears as shown in the following figure:

|                      |                     |                             |                |       | Q                | <b>4</b> 5 |      |
|----------------------|---------------------|-----------------------------|----------------|-------|------------------|------------|------|
|                      |                     | ← Back                      | Delete         | Reset | Save and Continu | ue Edit    | Save |
| PROFILE INFORMATION  | Profile Information |                             |                |       |                  |            |      |
| Profile info         | Accounts *          | <b>~</b>                    |                |       |                  |            |      |
| Category & Attribute | Selec               | t Account Please            |                |       |                  |            |      |
| Other Details        | Profile Code \star  | iternal use. Must be unique | with no spaces |       |                  |            |      |
| Profile Products     | Profile Name *      |                             |                |       |                  |            |      |
|                      | Profile Status En   | abled 🔻                     |                |       |                  |            |      |

- 5. In the left navigation panel, click the required menu, and then make the changes as per requirement in the respective section.
- 6. Click the Save button.

The edited profile is saved and the success message appears on the Manage Profile page.

### 7.3. Submit Actions in Bulk

#### To Submit Actions in Bulk,

- 1. Go to the Magento 2 Admin panel.
- 2. On the left navigation bar, click the **Etsy Multi-Account Integration** menu. The menu appears as shown below:

| Etsy Multi-Account Integ | ration                   | × |
|--------------------------|--------------------------|---|
| Configurations           | Developer Options        |   |
| Configuration            | Cron Logs                |   |
| Manage Accounts          | Inventory Cron Scheduler |   |
|                          | Logs                     |   |
| Products                 |                          |   |
| Profile Manager          | Extras                   |   |
| Product Manager          | Help And Support         |   |
| Third Party Product      | Shipping Template        |   |
|                          |                          |   |
| Orders                   |                          |   |
| Order Manager            |                          |   |

#### 3. Click Profile Manager.

The Manage Profile Page appears as shown:

| Mar    | nage Pro | ofile                               |          |              |                | Q 🥵                   |         |
|--------|----------|-------------------------------------|----------|--------------|----------------|-----------------------|---------|
|        |          |                                     |          |              |                | Add New Pr            | ofile   |
|        |          |                                     |          |              | <b>Filters</b> | ● Default View 👻 🏠 Co | lumns 👻 |
| Action | ns       | <ul> <li>4 records found</li> </ul> |          |              | 20 🔻 per p     | age < 1 of            | 1 >     |
| V      | ID i     | Profile Code                        | Accounts | Profile Name | Status         | Product Count         | Action  |
|        | 1        |                                     |          |              | Enabled        | 3                     | Edit    |
|        | 3        |                                     |          |              | Enabled        | 2                     | Edit    |
|        | 4        |                                     |          |              | Enabled        | 4                     | Edit    |
|        | 5        |                                     |          |              | Enabled        | 0                     | Edit    |

4. To **delete** the selected profiles, do the following steps:

- Select the profiles that are no more required.
- Click the Arrow button next to the Actions field.
   The Actions list appear as shown in the following figure:

| Actions | •  |
|---------|----|
| Delete  |    |
| Disable |    |
| Enable  | 51 |

- Click the **Delete** option.
  - A confirmation dialog box appears.
- Click the **OK** button. The selected profiles are deleted.
- 5. To **disable** the selected profiles, do the following steps:
  - Select the required profiles.
  - Click the Arrow button next to the Actions field.
     The Actions list appear as shown in the following figure:

| Actions | •  |
|---------|----|
| Delete  |    |
| Disable |    |
| Enable  | 51 |

• Click the **Disable** option.

The selected profiles are disabled.

- 6. To enable the selected profiles, do the following steps:
  - Select the required profiles.
    - Click the Arrow button next to the Actions field.
       The Actions list appear as shown in the following figure:

| Actions | • |
|---------|---|
| Delete  | / |
| Disable |   |
| Enable  | 5 |

Click the Enable option.

The selected profiles are enabled.

### 8. Manage Products

#### To Manage Products on Etsy,

- 1. Go to the Magento 2 Admin panel.
- 2. On the left navigation bar, click the **Etsy Multi-Account Integration** menu. The menu appears as shown below:

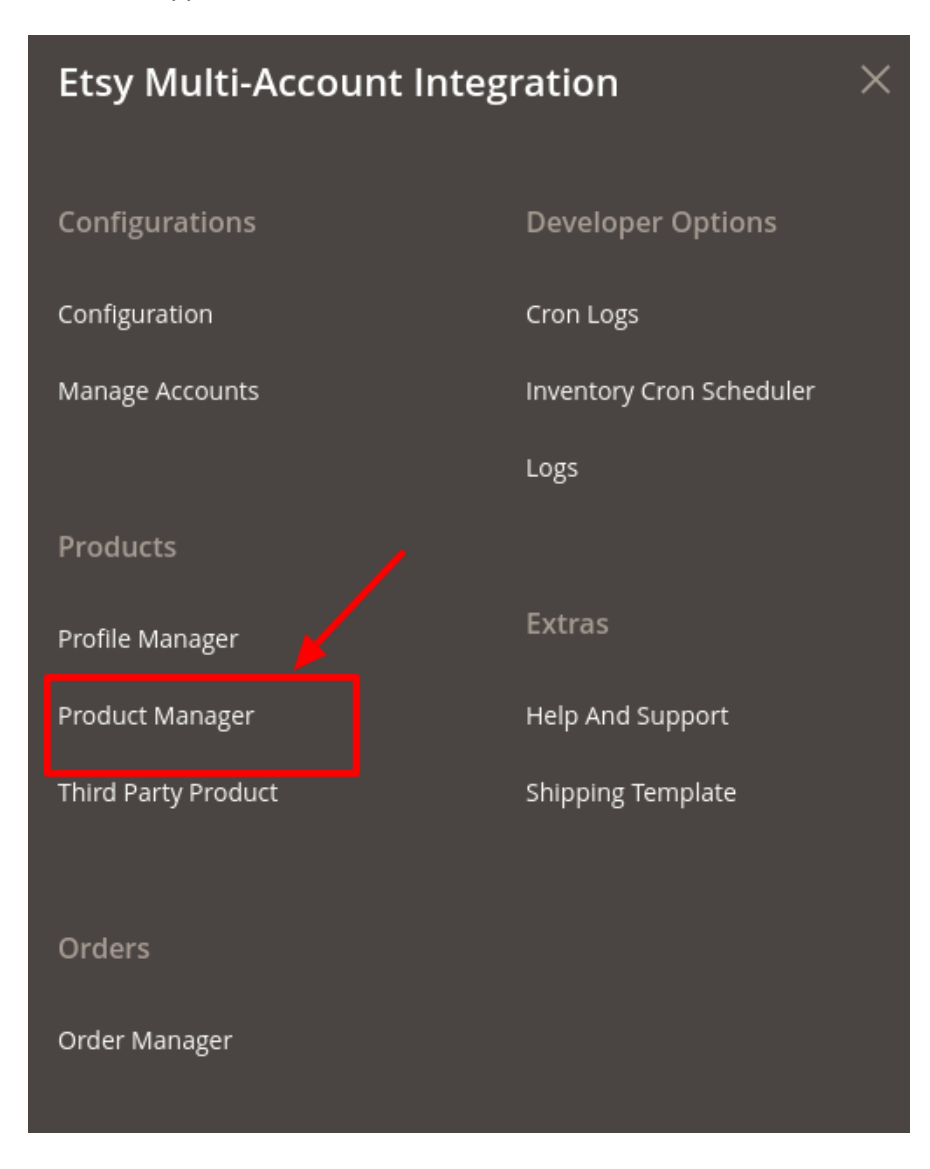

#### 3. Click Product Manager.

The Etsy Product Listing Page appears as shown:

| Etsy   | Etsy Product Listing Q 🥵                                                                                                    |                   |            |                        |      |     |                    |                        |        |          |                    |         |        |
|--------|----------------------------------------------------------------------------------------------------|-------------------|------------|------------------------|------|-----|--------------------|------------------------|--------|----------|--------------------|---------|--------|
| Αссοι  | Account View: Primary Account   Back to profile                                                                                                    |                   |            |                        |      |     |                    |                        |        |          |                    |         |        |
|        | Filters     Image: Second second second |                   |            |                        |      |     |                    |                        | umns 🔻 |          |                    |         |        |
| Action | ns                                                                                                    | •                 | 3 records  | found                  |      |     |                    | 20                     | ▼ p    | er page  | <                  | 1 of 1  | >      |
|        | ID                                                                                                    | Etsy J<br>Profile | Thumbnail  | Name                   | Туре | ѕки | Etsy<br>Listing Id | Etsy Product<br>Status | Price  | Quantity | Visibility         | Status  | Action |
|        | 41                                                                                                    |                   |            | Black Shoes            |      |     |                    |                        |        | 0.0000   | Catalog,<br>Search | Enabled | Edit   |
|        | 44                                                                                                    |                   | $\uparrow$ | Woodland<br>Shoes      |      |     |                    |                        |        | 0.0000   | Catalog,<br>Search | Enabled | Edit   |
|        | 49                                                                                                    |                   |            | Leather Shoes<br>Black |      |     |                    |                        |        | 0.0000   | Catalog,<br>Search | Enabled | Edit   |

- 4. On the top left side select the account in the **Account View** option. It is an **Account Switcher**. If you have selected the **Primary account** at the time of configuration then that will be selected as default and if you have not selected then the first account will be treated as a Primary account.
- 5. Scroll down to the required product row.
- 6. In the Action column of the respective row, click the Edit link if you want to do any edit in the product.

| Etsy Product Listing          |    |                   |           |                        |      |     |                    | Q 4                    | 45    |              |                    |         |        |
|-------------------------------|----|-------------------|-----------|------------------------|------|-----|--------------------|------------------------|-------|--------------|--------------------|---------|--------|
| Account View: Primary Account |    |                   |           |                        |      |     | ofile              |                        |       |              |                    |         |        |
|                               |    |                   |           |                        |      |     | <b>F</b>           | lters                  | 💿 De  | fault View 🔻 | 🔅 Colu             | umns 🔻  |        |
| Action                        | าร | •                 | 3 records | found                  |      |     |                    | 20                     | ▼ p   | er page      | <                  | 1 of 1  | >      |
| V                             | ID | Etsy ↓<br>Profile | Thumbnail | Name                   | Туре | ѕки | Etsy<br>Listing Id | Etsy Product<br>Status | Price | Quantity     | Visibility         | Status  | Action |
|                               | 41 |                   |           | Black Shoes            |      |     |                    |                        |       | 0.0000       | Catalog,<br>Search | Enabled | Edit   |
|                               | 44 |                   |           | Woodland<br>Shoes      |      |     |                    |                        |       | 0.0000       | Catalog,<br>Search | Enabled | Edit   |
|                               | 49 |                   | ٨         | Leather Shoes<br>Black |      |     |                    |                        |       | 0.0000       | Catalog,<br>Search | Enabled | Edit   |

#### To Perform Actions in Bulk,

- 1. On Etsy Product Listings Page, Select the checkboxes associated with the required products.
- 2. In the **Actions** list, choose the following options as shown in the figure:

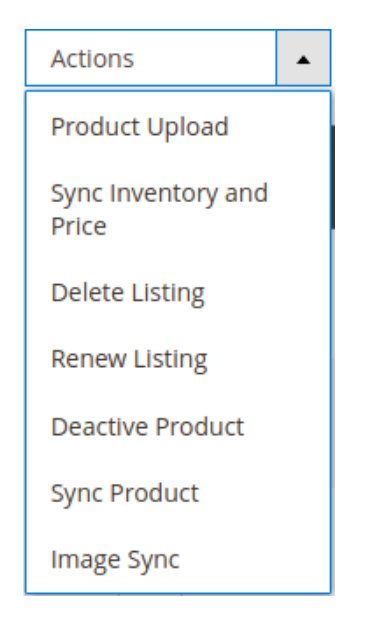

- 3. You can perform the following actions in bulk:
  - Select the Product Upload option. A confirmation dialog box appears. Click the OK button.
     If the selected products are valid and there is no error, then the selected products are uploaded on Etsy and a success message appears. If there is an error, then the error is displayed.
  - Select the Sync Inventory and Price option. A confirmation dialog box appears. Click the OK button.
  - Select the **Delete Listing** option. A confirmation dialog box appears. Click the **OK** button.
  - Select the **Renew Listing** option. A confirmation dialog box appears. Click the **OK** button.
  - Select the **Deactive Product** option. A confirmation dialog box appears. Click the **OK** button.
  - Select the **Sync Product** option. A confirmation dialog box appears. Click the **OK** button.
  - Select the **Image Sync** option. A confirmation dialog box appears. Click the **OK** button.
- 4. The above actions will be performed in bulk.

### 9. Manage Orders

#### To Manage Orders,

Sellers can fetch and view all the order details fetched from eBay multi-account.

#### To Fetch New Orders;

- 1. Go to the Magento 2 Admin panel.
- 2. On the left navigation bar, click the **Etsy Multi-Account Integration** menu. The menu appears as shown below:

## Etsy Multi-Account Integration

| Configurations      | Developer Options        |
|---------------------|--------------------------|
| Configuration       | Cron Logs                |
| Manage Accounts     | Inventory Cron Scheduler |
|                     | Logs                     |
| Products            |                          |
| Profile Manager     | Extras                   |
| Product Manager     | Help And Support         |
| Third Party Product | Shipping Template        |
| Orders              |                          |
| Order Manager       |                          |

### 3. Click Order Manager.

The Etsy Order List Page appears:

| Etsy Order List                    |                 |                  |                        |            | Q 📫                            |
|------------------------------------|-----------------|------------------|------------------------|------------|--------------------------------|
|                                    |                 |                  |                        |            | Fetch Etsy Orders              |
|                                    |                 |                  | <b>Y</b> F             | ilters 💿   | Default View 👻 🏠 Columns 👻     |
| Actions                            |                 |                  | 20                     | ▼ per page | < 1 of 1 >                     |
| Id Etsy Order Id Order placed Date | Status 4 Reason | Magento Order id | Actions Etsy Recipt Id | Account B  | ill-to Name Grand Total (Base) |

4. On the top navigation bar, click the **Fetch Etsy Orders** button. All the available orders will be listed on the page.

### **10. Third Party Product**

#### Third-Party Template,

- 1. Go to the Magento 2 Admin panel.
- 2. On the left navigation bar, click the **Etsy Multi-Account Integration** menu. The menu appears as shown below:

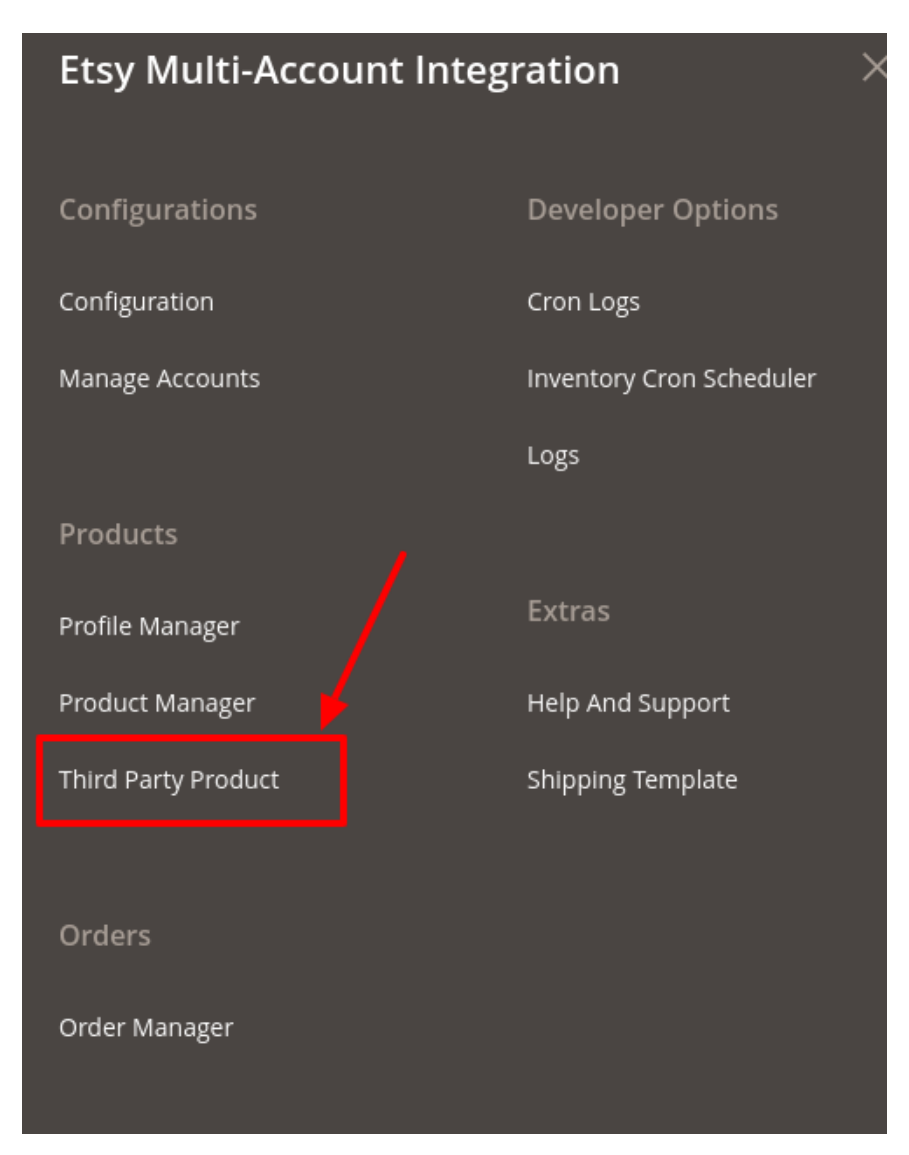

3. Click on **Third-Party Product**.

The Third-Party Product page appears as shown in the following figure:

| Etsy Third Party Products                                                                                                    |                 |          |       |             | Q        | <b>4</b> 5      |  |  |
|----------------------------------------------------------------------------------------------------|-----------------|----------|-------|-------------|----------|-----------------|--|--|
| Account View: Primary Account                                                                                                    |                 |          |       |             |          |                 |  |  |
| Filters     O records found       Actions     •       0 records found     20       •     •       •     •       •     •       •     •       •     •       •     •       •     •       •     •       •     •       •     •       •     •       •     •       •     •       •     •       •     •       •     •       •     •       •     •       •     •       •     •       •     •       •     •       •     •       •     •       •     •       •     •       •     •       •     •       •     •       •     •       •     •       •     •       •     •       •     •       •     •       •     •       •     •       •     •       •     •       •     •       •     •       • |                 |          |       |             |          | Columns     Of1 |  |  |
| Id Etsy Account                                                                                                    | Etsy Listing Id | Etsy Sku | Title | Magento Log | Etsy Log | Etsy Status     |  |  |
| We couldn't find any records.                                                                                                    |                 |          |       |             |          |                 |  |  |

- 4. On the top left side select the account in the **Account View** option. It is an **Account Switcher**. If you have selected the **Primary account** at the time of configuration then that will be selected as default and if you have not selected then the first account will be treated as a Primary account.
- 5. On the top navigation bar, click the **Fetch Third-Party Listing** button. The tab is expanded and the expanded the section appears as shown in the following figure:

| Fetch Third Product Listing |  |
|-----------------------------|--|
| Active Products             |  |
| Inactive Product            |  |
| Draft Product               |  |

- 6. Under Fetch Third-Party Listing you can fetch Active Products, Inactive Product or Draft Product.
- Click the Arrow button next to the Actions field.
   The Actions list appear as shown in the following figure:

| Actions                    | • |
|----------------------------|---|
| Product Sync On<br>Magento |   |
| Product Sync On Ets        | ÿ |

- Click the **Product Sync On Magento option**. A confirmation dialog box appears. Click the OK button.
- The selected product gets synced on Magento.
- Click the **Product Sync On Etsy** option. A confirmation dialog box appears. Click the OK button.

The selected product gets synced on Etsy.

### 11. Shipment Template

#### To Manage Shipping Template,

- 1. Go to the Magento 2 Admin panel.
- 2. On the left navigation bar, click the **Etsy Multi-Account Integration** menu. The menu appears as shown below:

| Etsy Multi-Account Integration |                          |  |  |  |  |
|--------------------------------|--------------------------|--|--|--|--|
| Configurations                 | Developer Options        |  |  |  |  |
| Configuration                  | Cron Logs                |  |  |  |  |
| Manage Accounts                | Inventory Cron Scheduler |  |  |  |  |
|                                | Logs                     |  |  |  |  |
| Products                       |                          |  |  |  |  |
| Profile Manager                | Extras                   |  |  |  |  |
| Product Manager                | Help And Support         |  |  |  |  |
| Third Party Product            | Shipping Template        |  |  |  |  |
| Orders                         |                          |  |  |  |  |
| Order Manager                  |                          |  |  |  |  |

3. Click on **Shipping Template**.

The Manage Shipping Template Page appears as shown below:

| Manage Shipping Template                                 |                     | Q 💋                                                        |
|----------------------------------------------------------|---------------------|------------------------------------------------------------|
|                                                          |                     | Create Etsy Shipping Template                              |
|                                                          |                     | ▼ Filters     ● Default View ▼     ♦ Columns ▼             |
| Actions                                                  |                     | 20 ▼ per page 〈 1 of 1 〉                                   |
| Id Title Origin Country Id Processing Days Display Label | Min Processing Days | Max Processing Days shipping Template Id 4 Accounts Action |

4. To Create a new Etsy Shipping Template, click the **Create Etsy Shipping Template** button The page appears as shown in the following figure:

| New Shipping Template     |                                   | Q 🔎       |
|---------------------------|-----------------------------------|-----------|
|                           |                                   | Save Data |
| Shipping Template Details |                                   |           |
| Accounts                  | I •                               |           |
| Title *                   |                                   | 0         |
| Origin Country \star      | Please fill configuration section |           |
| Destination Country       | Please fill configuration section |           |
| Min Processing Days *     |                                   | 0         |
| Max Processing Days *     |                                   | 0         |
| Primary Cost *            |                                   | 0         |
| Secondary Cost *          |                                   | 0         |

- 5. Under Shipping Template Details, do the following steps:
  - In the **Account**, select the account.
  - In the Title, enter the title of your template which should always be unique.
  - In the **Origin Country**, select the country you're shipping from.
  - In the **Destination Country**, select the country you're shipping to.
  - In the **Min Processing days**, once purchased enter the min amount of time to process the order.
  - In the Max Processing days, once purchased enter the max amount of time to process the order.
  - In the **Primary Cost**, enter the one-time amount.
  - In the **Secondary Cost**, this amount will be added on top of the one-time amount, for each additional amount.
- 6. Click on the Save Data button.

7. A new Shipping Template will be created.

### **12. Developer Options**

The additional developer options available in the extension are:

- 1. Cron Logs
- 2. Inventory Cron Scheduler
- 3. Logs

### 12.1. Cron Logs

#### To View Cron Logs,

- 1. Go to the Magento 2 Admin panel.
- 2. On the left navigation bar, click the **Etsy Multi-Account Integration** menu. The menu appears as shown below:

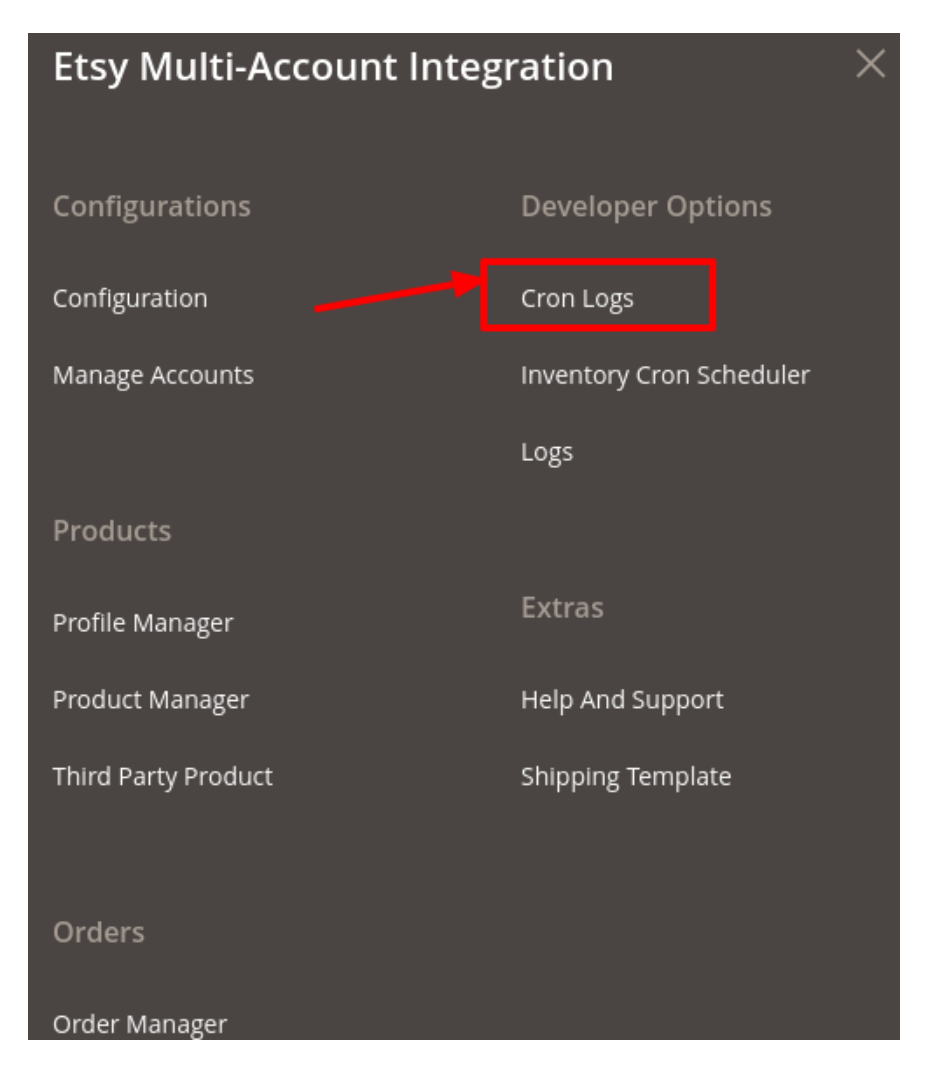

3. Click on Cron Logs.

The Etsy Cron page appears as shown in the following figure:

| Etsy Cron Logs               |         | Q        | <b>4</b> 5             |                        |                |                             |
|------------------------------|---------|----------|------------------------|------------------------|----------------|-----------------------------|
|                              |         |          |                        |                        | Т              | runcate                     |
| Actions    778 records found |         | 20       | ilters                 | Default View e         | v •   🌣        | Columns 🔻                   |
| Id Job Code                  | Status  | Messages | Created At             | Scheduled<br>At        | Executed<br>At | Finished <sub>↓</sub><br>At |
| 768                          | pending |          | 2019-08-26<br>13:26:04 | 2019-08-26<br>13:41:00 |                |                             |

- 4. To delete all the cron logs, click the **Truncate** button.
- 5. The selected crons will be truncated.

### 12.2. Inventory Cron Scheduler

#### To View Etsy Cron Scheduler Details,

- 1. Go to the Magento 2 Admin panel.
- 2. On the left navigation bar, click the **Etsy Multi-Account Integration** menu. The menu appears as shown below:

| Etsy Multi-Account Integration |                          |  |
|--------------------------------|--------------------------|--|
| Configurations                 | Developer Options        |  |
| Configuration                  | Cron Logs                |  |
| Manage Accounts                | Inventory Cron Scheduler |  |
|                                | Logs                     |  |
| Products                       |                          |  |
| Profile Manager                | Extras                   |  |
| Product Manager                | Help And Support         |  |
| Third Party Product            | Shipping Template        |  |
|                                |                          |  |
| Orders                         |                          |  |
| Order Manager                  |                          |  |

3. Click on Inventory Cron Scheduler.

The Inventory Cron Scheduler page appears as shown in the following figure:

| Inventory Cron Scheduler    |                 |             | Q                            | <mark>,∉45</mark> |
|-----------------------------|-----------------|-------------|------------------------------|-------------------|
|                             |                 |             |                              | Truncate          |
|                             |                 |             | Filters         Oefault View | 🔅 Columns 👻       |
| Actions   • 0 records found |                 |             | 20 v per page <              | 1 of 1 >          |
| v Id ↓ Cron Status          | Cron Start Time | Product Ids | Cron Complete Time           | Message           |

- 4. To delete all the inventory cron scheduler, click the **Truncate** button.
- 5. The crons will be truncated.

### 12.3. Etsy Logs

To View Esty Multi-Account Log Details,

- Go to the Magento 2 Admin panel.
   On the left navigation bar, click the Etsy Multi-Account Integration menu. The menu appears as shown below:

| Etsy Multi-Account Integration |                          |  |
|--------------------------------|--------------------------|--|
|                                |                          |  |
| Configurations                 | Developer Options        |  |
| Configuration                  | Cron Logs                |  |
| Manage Accounts                | Inventory Cron Scheduler |  |
|                                | Logs                     |  |
| Products                       |                          |  |
| Profile Manager                | Extras                   |  |
| Product Manager                | Help And Support         |  |
| Third Party Product            | Shipping Template        |  |
|                                |                          |  |
| Orders                         |                          |  |
| Order Manager                  |                          |  |

3. Click on Logs.

The Activity Logs page appears as shown:

| Activ  | vity Log |                                  |         |         | Q 4 🚳                                    |          |
|--------|----------|----------------------------------|---------|---------|------------------------------------------|----------|
|        |          |                                  |         |         | Tru                                      | ncate    |
|        |          |                                  |         | T       | Filters O Default View 🔻 🔅 C             | olumns 🔻 |
| Action | IS       | 2 records found                  |         | 20      | ▼         per page          1         of | 1        |
| •      | Id       | Message                          | Channel | Level 4 | Date                                     | Context  |
|        | 5692     | Unable to get the refresh token. |         | ERROR   | 2020-01-29 13:16:30                      | 0        |
|        | 5693     | Unable to get the refresh token. |         | ERROR   | 2020-01-29 13:16:32                      | Θ        |

#### To Delete the selected logs:

- 1. Select the logs you want to delete.
- 2. Click **Actions** on the top left side of the page.

| Actions        | • |
|----------------|---|
| Delete Records |   |

3. Selected logs will be deleted.

#### To Truncate the Logs:

1. Click the **Truncate** button on the top right side of the page.

| Activity Log |      |                                  |         | Q 🥵        |                               |          |
|--------------|------|----------------------------------|---------|------------|-------------------------------|----------|
|              |      |                                  |         |            | Tru                           | ncate    |
| Action       | 15   | 2 records found                  |         | <b>7</b> 5 | Filters O Default View V 🎸 Co | olumns 👻 |
|              | Id   | Message                          | Channel | Level i    | Date                          | Context  |
|              | 5692 | Unable to get the refresh token. |         | ERROR      | 2020-01-29 13:16:30           | 0        |
|              | 5693 | Unable to get the refresh token. |         | ERROR      | 2020-01-29 13:16:32           | 0        |

2. All the selected logs will be truncated.

### 13. Help & Support

#### To View Help & Support Section,

- 1. Go to the Magento 2 Admin panel.
- 2. On the left navigation bar, click the **Etsy Multi-Account Integration** menu. The menu appears as shown below:

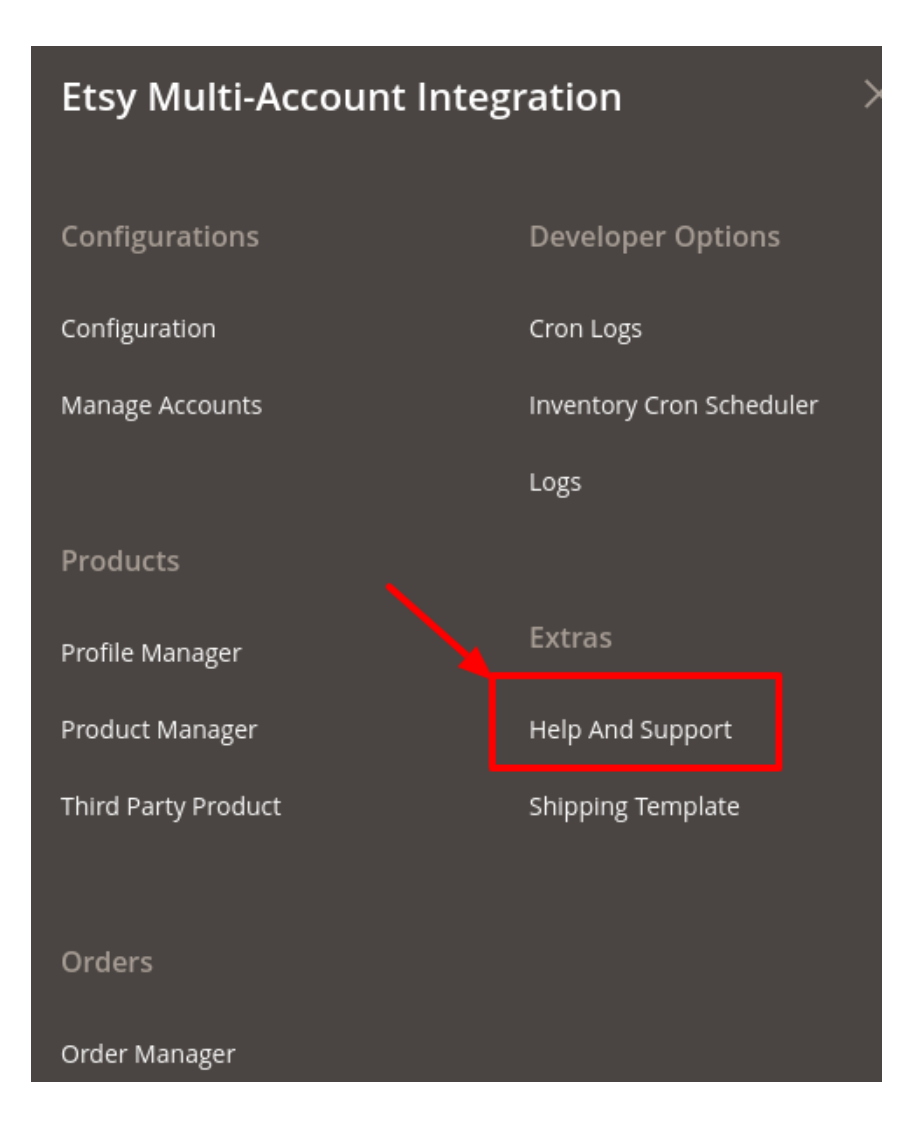

3. The Help & Support page appears as shown in the following figure:

| Etsy Knowledge Base                    | Q | <b>4</b> 5 |         |
|----------------------------------------|---|------------|---------|
| Cedcommerce Support                    |   |            | $\odot$ |
| Documentation                          |   |            | $\odot$ |
| Contact Us via Below Available Mediums |   |            | $\odot$ |

4. Click **Documentation** and the section will expand as:

| [ | Documentation                                                      | $\odot$ |
|---|--------------------------------------------------------------------|---------|
|   | Etsy Multi-Account Integration Extension User Guide By CedCommerce |         |

5. On clicking the link you will be redirected documentation of Etsy Multi-Account Magento 2 Integration.

#### 6. Now Click on Contact Us via Below Available Mediums.

The section expands as:

|                                                | d b                                               |                   | (6)                    |
|------------------------------------------------|---------------------------------------------------|-------------------|------------------------|
| Contact Us 24*7 via Skype Call                 | Submit issue via Ticket                           | Send us an E-mail | Connect via Skype Chat |
| or More Informations Please Contact Us: Toll-I | Free Number: 888-882-0953 (FOR USA <mark>)</mark> |                   |                        |

- 7. Under this, you can contact us via:
  - You may call us on Skype by clicking on Contact Us 24\*7 vis Skype Call.
  - Click **Submit issue via Ticket** and you will be navigated to our support page on which you may raise a ticket and get your issue solved by us in no time.
  - Click **Send us an E-mail** and your mailbox will get opened and you may mail us your question or query.
  - Click **Connect via Skype** and you will be able to join us on Skype instantly where we are available 24x7.